| GUI     | panel               | Feature selection / presentation                                                                                                    |
|---------|---------------------|----------------------------------------------------------------------------------------------------|
| SEAMCAT | EPP Configuration   | Propagation model<br>Links to be considered (VL and/or IL)<br>Vectors to be reported (like C/I, iRSS, path loss)                                                                                                    |
| ЕРР     | Configuration       | Centre of the simulation area (coordinates) <sup>1 x</sup><br>Change propagation model <sup>2</sup><br>Select single link to be shown as path profile <sup>3</sup><br>Generate terrain profile for the simulation area <sup>4</sup><br>Add vectors not selected already. e.g. I/N <sup>2</sup><br>Generate distribution plot of a vector |
|         | Path profile        | Show path profile                                                                                                    |
|         | Terrain profile     | Show terrain profile                                                                                                    |
|         | Vector distribution | Show distribution                                                                                                    |

Table: proposed features of the EPP

Notes:

| 1 | check of required terrain data files not yet feasible within the environment of SEAMCAT (as a reminder: the VIT is located at the centre of the simulation area)                                                                                                    |  |
|---|----------------------------------------------------------------------------------------------------|--|
| x | <ul> <li>Format: one of</li> <li>40° 26' 46" N 79° 58' 56" W (e.g. 402646N 0795853W) or</li> <li>40° 26' 46" N 79° 58' 56" W (e.g. N402646 W0795853) or</li> <li>40° 26.767' N 79° 58.933' W (e.g. 40N26.767 079W58.933) or</li> <li>40.446° N 79.982° W (e.g. 40.446N 79.981W) or</li> <li>40.446 -79.982 (with negative signs for W and S) or</li> </ul> |  |
|   | • separate news for fattude and longitude using one of the above formats<br>(personally I prefer this with signed decimal format)                                                                                                    |  |
| 2 | Generates appropriate vectors additionally to the origin vectors                                                                                                    |  |
| 3 | Option of generating a corresponding vector on the result panel of SEAMCAT ?                                                                                                    |  |
| 4 | Option of saving the figure e.g. as JPEG ?                                                                                                    |  |